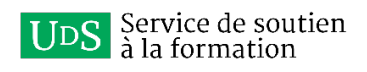

## Procédure de connexion à Microsoft 365 Copilot

Par Service de soutien à la formation

Université de Sherbrooke

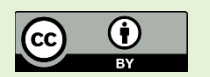

**Pour citer ce document** : Service de soutien à la formation. (2025). *Procédure de connexion* à *Microsoft 365 Copilot*. Université de Sherbrooke. Sous licence CC BY.

## Qu'est-ce que Microsoft 365 Copilot?

Il s'agit d'un agent conversationnel basé sur l'intelligence artificielle générative (IAg) qui aide à effectuer des tâches de travail. Les personnes utilisatrices entrent une requête dans l'outil et celui-ci répond avec des informations générées par l'IAg. Les réponses sont en temps réel et peuvent inclure du contenu internet et du contenu professionnel auquel les personnes utilisatrices ont l'autorisation d'accéder.

À l'Université de Sherbrooke, Copilot fait partie de la suite d'outils Microsoft 365. La version de Copilot incluse dans la suite offre ainsi une protection des données d'entreprise. La protection des données d'entreprise fait référence aux contrôles et aux engagements, conformément à l'addenda sur la protection des données et aux conditions générales du produit, qui s'appliquent aux données clients des personnes utilisatrices.

## Comment accéder à Microsoft 365 Copilot?

Il existe plusieurs façons d'accéder à Copilot. La plus simple est d'y accéder via <u>le portail de</u> <u>la suite Microsoft 365</u>. Copilot figure parmi l'ensemble des outils de la suite.

| III<br>Home        |                                   | Install and more $\lor$ |
|--------------------|-----------------------------------|-------------------------|
| Copilot Chat       | Welcome to Microsoft 365 Copilot, |                         |
| Create<br>OneDrive | ,⊘ Rechercher                     |                         |

Il suffit de cliquer sur l'icône à la droite de l'écran pour accéder à Copilot Chat. La saisie de la requête se fera directement dans la zone d'édition.

| Message Copilot |        |
|-----------------|--------|
| Ø               | @   >> |

## Microsoft 365 Copilot dans Microsoft 365 Teams

Copilot est également disponible dans Microsoft 365 Teams. Pour épingler Copilot à la barre de menus, suivez les étapes suivantes :

- 1. Cliquer sur les trois petits points ...
- 2. Saisir « copilot » dans le champ de recherche
- 3. Cliquer sur Ajouter à la droite de Votre copilote au travail
- 4. Cliquer maintenant sur l'icône pour accéder à Copilot Chat

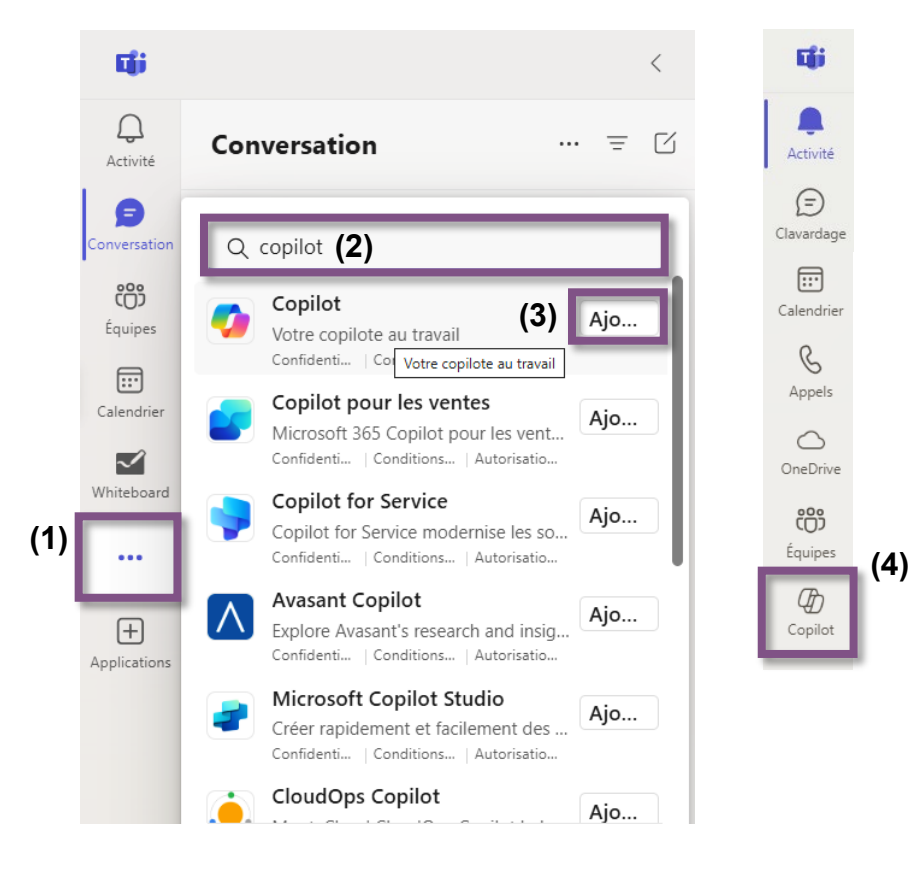

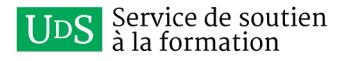

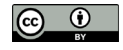